## Android 8+ and IOS Geteduroam App method:

This method is not available for School Academy students as they are unable to install apps on school issued iPads.

- 1. Forget Eduroam WiFi network (got To WiFi option, find saved networks and forget Eduroam), if Eduroam has not been remembered before continue to next step.
- 2. Download Geteduroam App from Play Store
- 3. Open new App
- 4. Type Borders College in the "Select an Institution" field

| ୦2 - UK 🖸 🖬 A <sup>®</sup> 🛫 🗭 ··· 🔛 💐 🕅 ପି 😤 ୁଣା 100% 🛲 14:43 |
|----------------------------------------------------------------|
| eduroam                                                        |
|                                                                |
| eduroam configuration                                          |
| Q Borders College                                              |
|                                                                |
|                                                                |
| Next                                                           |
| <u> 1 0 П</u>                                                  |
| $\triangleleft$ O $\square$                                    |

5. Provide your credentials (0011223@borderscollege.ac.uk and your college account password) and click "Connect To Network"

|                 | Borders College                             |
|-----------------|---------------------------------------------|
| Username        |                                             |
| userna          | me@borderscollege.ac.uk                     |
| Password        |                                             |
| *Note: if the c | onnection fails, please check your password |
|                 |                                             |

6. You should now see "Enjoy using Eduroam, WiFi is now configured on your device"

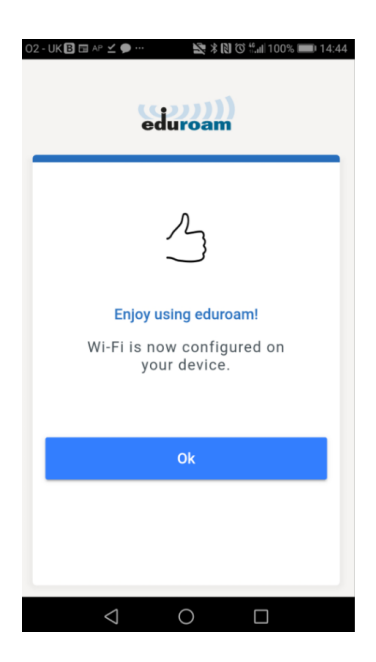

- 7. Close the App
- 8. If in range of Eduroam you should be automatically connected, if not find the network traditionally and press connect

## Android Manual Method:

Forget Eduroam WiFi network (got To WiFi option, find saved networks and forget Eduroam) If Eduroam has not been remembered before continue to next step.

| Vi-Fi                                  |                                                                                                    |
|----------------------------------------|----------------------------------------------------------------------------------------------------|
| Wi-Fi+<br>Enhanced Internet experience | Off 3                                                                                                    |
| VAILABLE NETWORKS                      |                                                                                                    |
| eduroa                                 | m                                                                                                    |
| Status                                 | Connected                                                                                                    |
| Signal strength                        | Good                                                                                                    |
| Link speed                             | 86 Mbps                                                                                                    |
| Frequency                              | 5 GHz                                                                                                    |
| Encryption type                        | 802.1x EAP                                                                                                    |
|                                        | and the second second sec |

Click on Eduroam and apply below settings,

- EAP method = **PEAP**
- Phase-2 auth = MSCHAPv2
- CA Certificate = Try "do not validate"

If this method will not work select "unspecified" or "use system certificates"

- Identity = xxxxx@borderscollege.ac.uk
- Anonymous Identity = keep blank
- Password = your password
- If asked for domain type **borderscollege.ac.uk**

| 2 - UK 🖪               | 🖹 🕸 🔊 📶 66% 📖 10:07 |
|------------------------|---------------------|
| 🔶 eduroam              |                     |
| Signal strength        | Excellent           |
| Encryption type        | 802.1x EAP          |
| EAP method             | PEAP >              |
| Phase-2 authenticatior | MSCHAPv2 >          |
| CA certificate         | (unspecified) >     |
| Identity               |                     |
| pwawrzyczny@bord       | erscollege.ac.uk    |
| Anonymous identity     |                     |
| raterity               |                     |
|                        |                     |
|                        | Ŕ                   |